# Security Title's ESPP

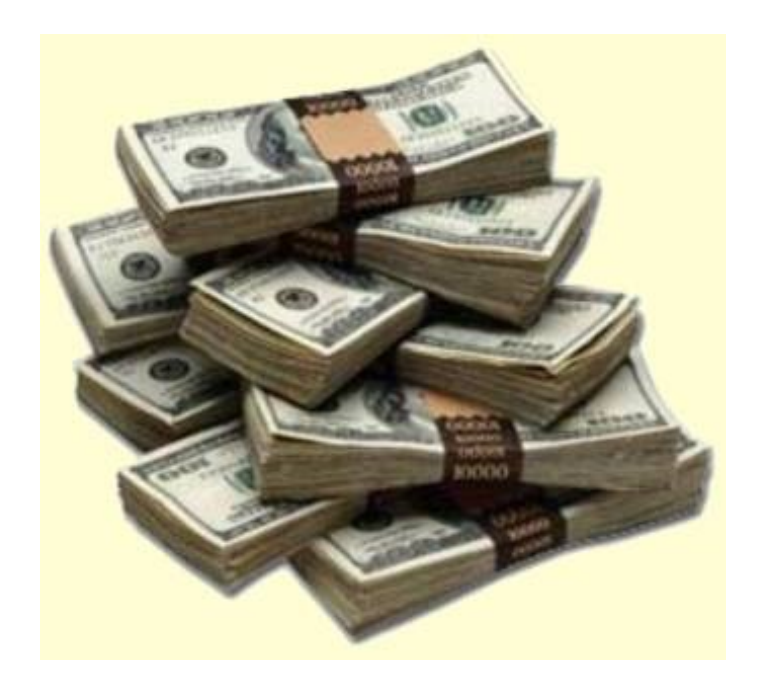

# It only takes a few minutes to sign up but the results can change your life.

### A Quick-Start Enrollment for Employee Stock Purchase Plan (ESPP) Participants

Your company stock plan can be an important benefit for you. Just follow these easy steps to enroll in your plan and open your Fidelity Account.®

| Log In 🔒                              |                                              |     |
|---------------------------------------|----------------------------------------------|-----|
| If you have an acc<br>username and pa | count on Fidelity.com, use the s<br>assword. | ame |
| Username                              |                                              | 0   |
|                                       | Remember Me                                  |     |
| Password                              |                                              | Ø   |
|                                       | Log In                                       |     |

#### Step 1—Log In

• Log in to **netbenefits.com**.

**Note:** If this is your first time logging in, follow the new-user prompts to establish your password.

Screenshot is for illustrative purposes only.

| HELLO ANNETTE            | YOUR PROFILI      | E MESSAGES CUSTOMER SERVICE                                                                                            | Q. Search           | LOG OUT                  |
|--------------------------|-------------------|----------------------------------------------------------------------------------------------------|---------------------|--------------------------|
| Fidelity<br>NetBenefits° | Employee Benefits |                                                                                                    | (A Fide             | rred by<br><b>Jity</b> : |
| A Plannin                | g                 | Library                                                                                                    | Life Events         |                          |
| Your Portfolio           |                   |                                                                                                    |                     |                          |
| THETA CORPORATION        |                   |                                                                                                    | Display Preferences | •                        |
|                          |                   | THETA EMPLOYEE STOCK PUR<br>EMPLOYEE STOCK PUR<br>EMPLOYEE STOCK PURCE STOCK PURCE<br>EMPLOYEE STOCK PURCE STOCK PURCE | RCHASE PLAN         |                          |
| Activate                 |                   |                                                                                                    |                     |                          |
|                          |                   |                                                                                                    |                     |                          |

Screenshot is for illustrative purposes only.

#### Step 2—Begin the Enrollment

• After you log in, click **Enroll** on your Employee Stock Purchase Plan.

**Note:** If you already have an individual nonretirement Fidelity Account, that account will be used for your ESPP and you can skip to Step 9 to select your payroll deduction.

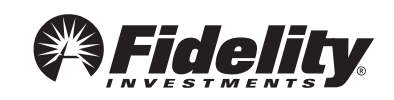

| Fidelity.com                                                                                                   | Stock Plan Services Account                                     |
|----------------------------------------------------------------------------------------------------|-----------------------------------------------------------------|
| About You > Review & Confirm > Fund Your Account                                                               | This is a secure transaction.                                   |
| Open a Stock Plan Services Account<br>Select the plan below for the program for which you wish to participate. | Questions?<br>800-544-6666<br>Instant message a representative. |
| c THETA Stock Plan Services Account                                                                            |                                                                 |
| Retrieve Your Saved Application                                                                                |                                                                 |

|                                                                                                    |                                                                                                    | Stock Plan Services Account                                     |
|----------------------------------------------------------------------------------------------------|----------------------------------------------------------------------------------------------------|-----------------------------------------------------------------|
| bout You > Review                                                                                                    | & Confirm > Fund Your Account                                                                                                    | This is a secure transaction.                                   |
| Personal In<br>n accordance with fe<br>n verifying your ider                                                                                                    | formation<br>deral law, Fidelity Investments must obtain certain information to use<br>tity prior to opening your account. Learn More                       | Questions?<br>800-544-6666<br>Instant message a representative. |
| ersonal Information                                                                                                    | on                                                                                                    |                                                                 |
| Your Name                                                                                                    | First Middle Last                                                                                                    |                                                                 |
| Social Security Number                                                                                                    | XXX-XX XXX                                                                                                    |                                                                 |
| Date of Birth                                                                                                    | Month Day Year                                                                                                    |                                                                 |
| Daytime Phone                                                                                                    | ext                                                                                                    |                                                                 |
| Evening Phone<br>(optional)                                                                                                    |                                                                                                    |                                                                 |
| Email Address                                                                                                    |                                                                                                    |                                                                 |
| itizenship                                                                                                    |                                                                                                    |                                                                 |
| Country of<br>Citizenshin                                                                                                    | C United States C Other                                                                                                    |                                                                 |
| Country of<br>Tax Residence                                                                                                    | C United States C Other                                                                                                    |                                                                 |
|                                                                                                    |                                                                                                    |                                                                 |
| agai/Realdontial /                                                                                                    | ddroee                                                                                                    |                                                                 |
| egai/Residential /                                                                                                    | Address                                                                                                    |                                                                 |
| Address Line 1                                                                                                    | \ddress                                                                                                    |                                                                 |
| Address Line 1<br>Address Line 1<br>Address Line 2<br>(optional)                                                                                                    | \ddress                                                                                                    |                                                                 |
| egai/Residential /<br>Address Line 1<br>Address Line 2<br>(optional)<br>City                                                                                                    | \ddress                                                                                                    |                                                                 |
| egai/Residential /<br>Address Line 1<br>Address Line 2<br>(optional)<br>City<br>State                                                                                            | Select a State                                                                                                    |                                                                 |
| egal/Residential /<br>Address Line 1<br>Address Line 2<br>(optional)<br>City<br>State<br>ZIP Code                                                                                | Select a State                                                                                                    |                                                                 |
| egal/Residential /<br>Address Line 1<br>Address Line 2<br>(optional)<br>City<br>State<br>ZIP Code                                                                                | kddress                                                                                                    |                                                                 |
| Address Line 1<br>Address Line 2<br>Address Line 2<br>(optional)<br>City<br>State<br>ZIP Code                                                                                    | Kddress         Select a State         Check if your legal address is different from your mailing address.                                                  |                                                                 |
| egal/Residential /<br>Address Line 1<br>Address Line 2<br>(optional)<br>City<br>State<br>ZIP Code<br>Iailling Address<br>Address Line 1                                          | Vddress         Select a State         Check if your legal address is different from your mailing address.                                                  |                                                                 |
| egal/Residential /<br>Address Line 1<br>Address Line 2<br>(optional)<br>City<br>State<br>ZIP Code<br> <br>ailling Address<br>Address Line 1                                      | Vddress         Select a State         Select a State         Check if your legal address is different from your mailing address.                           |                                                                 |
| egal/Residential /<br>Address Line 1<br>Address Line 2<br>(optional)<br>City<br>State<br>ZIP Code<br>Iailing Address<br>Address Line 1<br>Address Line 2<br>(optional)           | Kddress         Select a State         Select a State         Check if your legal address is different from your mailing address.                           |                                                                 |
| egal/Residential /<br>Address Line 1<br>Address Line 2<br>(optional)<br>City<br>State<br>ZIP Code<br>Iailing Address<br>Address Line 1<br>Address Line 1<br>Address Line 2       | kddress                                                                                                    |                                                                 |
| Address Line 1 Address Line 2 Address Line 2 Address Line 2 City State Itailing Address Address Line 1 Address Line 1 Address Line 2 City City City City City City City City     | kddress                                                                                                    |                                                                 |
| egal/Residential /<br>Address Line 1<br>Address Line 2<br>(optional)<br>City<br>State<br>ZIP Code<br>Address Line 1<br>Address Line 2<br>(optional)<br>City<br>State<br>ZIP Code | kddress     Select a State     Check if your legal address is different from your mailing address.     Select a State     Select a State     Select a State |                                                                 |
| Address Line 1 Address Line 2 Address Line 2 Address Line 2 City State ZIP Code Aailing Address Line 1 Address Line 1 Address Line 2 City State ZIP Code City State ZIP Code     | kddress                                                                                                    |                                                                 |

#### Step 3—Open Your Account

- After you click **Enroll**, the Open a Stock Plan Services Account page will appear.
- Click Next.

#### Step 4—Enter the Required Personal Information

- Enter the profile information.
- Click **Continue**.

**Note:** Portions of the account owner information may be prefilled based on information provided by your employer.

Screenshot is for illustrative purposes only.

| Fidelity.com                                                                                                    | Stock Plan Services Account                                                                                                    |                                                                                                    |
|----------------------------------------------------------------------------------------------------|----------------------------------------------------------------------------------------------------|----------------------------------------------------------------------------------------------------|
| About You > Review & Confirm > Fund Your Account                                                                                                    | This is a secure transaction.                                                                                                    |                                                                                                    |
| Employment Information<br>Investment industry regulations require that we obtain your employment information.                                                                                                    | Questions?<br>800-544-6666                                                                                                    |                                                                                                    |
| Employment Status                                                                                                    | instant message a representative.                                                                                                 |                                                                                                    |
| Employment Status Employed   Your Occupation                                                                                                    |                                                                                                    |                                                                                                    |
| Employer Information                                                                                                    |                                                                                                    |                                                                                                    |
|                                                                                                    |                                                                                                    |                                                                                                    |
| Check if your employer address is the same as your legal address.                                                                                                    |                                                                                                    |                                                                                                    |
| Address Line 1                                                                                                    |                                                                                                    |                                                                                                    |
| Address Line 2                                                                                                    |                                                                                                    | Stop E. Enter the Employment                                                                                                    |
| (optional)                                                                                                    |                                                                                                    | Step 5—Enter the Employment                                                                                                    |
| City                                                                                                    |                                                                                                    | Information                                                                                                    |
| State Select a State                                                                                                    |                                                                                                    | Entor the employment and                                                                                                    |
| Zip Code —                                                                                                    |                                                                                                    |                                                                                                    |
| Associations                                                                                                    |                                                                                                    | association information.                                                                                                    |
| Do you work for or are you associated with a stock exchange, broker-dealer, or the Financial Industry Regulatory                                                                                                    |                                                                                                    | <ul> <li>Click Continue.</li> </ul>                                                                                                    |
| Authority (FINRA)?                                                                                                    |                                                                                                    |                                                                                                    |
|                                                                                                    |                                                                                                    |                                                                                                    |
| Are you or an immediate family/nousehold memoer, a director, corporate officer, or 10% snareholder of a publici<br>held company? @                                                                                                    | -                                                                                                    |                                                                                                    |
| C Yes C No                                                                                                    |                                                                                                    |                                                                                                    |
|                                                                                                    | _                                                                                                    |                                                                                                    |
| Save & Finish Later Previous Continue                                                                                                    |                                                                                                    |                                                                                                    |
| Screenshot is for illustrative purposes only.                                                                                                    |                                                                                                    |                                                                                                    |
| Ccreenshot is for illustrative purposes only. Fidelity.com ✓ About You > Review & Confirm > Fund Your Account                                                                                                    | Stock Plan Services Account                                                                                                    |                                                                                                    |
| Fidelity.com  About You > Review & Confirm > Fund Your Account  Review, and Confirm                                                                                                    | Stock Plan Services Account                                                                                                    |                                                                                                    |
| Fidelitycom         ✓ About You > Review & Confirm > Fund Your Account         Review and Confirm         Please review each section carefully and make changes using the appropriate links.                                                                                                    | Stock Plan Services Account  This is a secure transaction.  Questions? 800-544-6666                                               |                                                                                                    |
| Fidelitycom         Image: About You > Review & Confirm > Fund Your Account         Review and Confirm         Please review each section carefully and make changes using the appropriate links.         Account information                                                                                                    | Stock Plan Services Account<br>This a secure transactor.<br>Questions?<br>800-544-6666<br>Instant message a representative.       |                                                                                                    |
| Fidelity.com         Image: About You > Review & Confirm > Fund Your Account         Review and Confirm         Please review each section carefully and make changes using the appropriate links.         Account Information         Review Stock Plan Services Account                                                                                                    | Stock Plan Services Account<br>This is a secure transaction.<br>Questions?<br>800-544-6666<br>Instant message a representative.   |                                                                                                    |
| Coreenshot is for illustrative purposes only.  Fidelity.com  ✓ About You > Review & Confirm > Fund Your Account  Review and Confirm  Please review each section carefully and make changes using the appropriate links.  Account Information  Registration Stock Plan Services Account  Core Position Taxable, Interest-Bearing Cash Position                                                                                                    | Stock Plan Services Account This is a secure transaction. Questions? 800-544-6666 Instant message a representative.               |                                                                                                    |
| Screenshot is for illustrative purposes only.  Fidelity.com  About You > Review & Confirm > Fund Your Account  Review and Confirm  Please review each section carefully and make changes using the appropriate links.  Account Information  Registration Stock Plan Services Account Core Position Taxable, Interest-Bearing Cash Position  *Your cash will be held in a taxable, Interest-bearing position into which all income from securities (dividends,                                                                                                    | Stock Plan Services Account This is a secure transactor. Questions? 800-544-6666 Instant message a representative.                |                                                                                                    |
| Fidelitycom  Fidelitycom  About You → Review & Confirm → Fund Your Account  Review and Confirm  Please review each section carefully and make changes using the appropriate links.  Account Information  Registration Stock Plan Services Account Core Position  *Your cash will be held in a taxable.Interest-Bearing Cash Position  *Your cash will be held in a taxable.Interest-Bearing position into which all income from securities (dividends, capital gains or ale proceeds) is automatically deposited. Dividends from mutual funds are reinvested in the originating fund.                                                                                                    | Stock Plan Services Account This is a secure transaction. Questions? 800-544-6666 Instant message a representative.               |                                                                                                    |
| Screeenshot is for illustrative purposes only.  Fidelity.com About You > Review & Confirm > Fund Your Account Review and Confirm Please review each section carefully and make changes using the appropriate links.  Account Information Registration Stock Plan Services Account Core Position Taxable, Interest-Bearing Cash Position *Your cash will be held in a taxable.Interest-bearing position into which all income from securities (dividends, capital gains, or sale proceeds) is automatically deposited. Dividends from mutual funds are reinvested in the originating fund.  Personal Information Edit                                                                                                    | Stock Plan Services Account<br>▲ This is a secure transaction.<br>Questions? 800-544-6666 Instant message a representative.       |                                                                                                    |
|                                                                                                    | Stock Plan Services Account<br>▲ This is a secure transaction.<br>Questions? 800-544-6666 Instant message a representative.       |                                                                                                    |
| Fidelifycom         ✓ About You > Review & Confirm > Fund Your Account         Review and Confirm         Please review each section carefully and make changes using the appropriate links.         Account Information         Registration         Stock Plan Services Account         Core Position         *Your cash will be held in a taxable.Interest-Bearing Cash Position         *Your cash will be held in a taxable.Interest-bearing position into which all income from securities (dividends, capital gains, or sale proceeds) is automatically deposited. Dividends from mutual funds are reinvested in the originating fund.         Personal Information       Edit         Primary Account Holder       John Sample         XXXXXXXXXXXXXXXXXXXXXXXXXXXXXXXXXXXX                                                                                                    | Stock Plan Services Account  This is a secure transactor.  Questions? 800-544-6666 Instant message a representative.              |                                                                                                    |
| Fide/il/ycom         ✓ About You > Review & Confirm > Fund Your Account         Review and Confirm         Please review each section carefully and make changes using the appropriate links.         Account Information         Registration         Stock Plan Services Account         Core Position*         Taxable, Interest-Bearing Cash Position         *Your cash will be held in a taxable.Interest-bearing position into which all income from securities (dividends, capital gains, or sale proceeds) is automatically deposited. Dividends from mutual funds are reinvested in the originating fund.         Personal Information       Edit         Primary Account Holds       John Sample Xox XXX XXXX (1722/1935)         Context       (555)555-5555 (daytime)                                                                                                    | Stock Plan Services Account  This a secure transactor.  Questions? 800-544-6666 Instant message a representative.                 | - Stop 6 - Povious and Confirm                                                                                                    |
| Fidelitycom         ✓ About You > Review & Confirm > Fund Your Account         Review and Confirm         Please review each section carefully and make changes using the appropriate links.         Account Information         Registration or Stock Plan Services Account         Core Position*         Taxable, Interest-Bearing Cash Position         *Your cash will be held in a taxable.Interest-bearing position into which all income from securities (dividends, capital gains, or sale proceeds) is automatically deposited. Dividends from mutual funds are reinvested in the originating fund.         Personal Information       Eatt         Primary Account Holder       John Sample         Vourty of Citizenship       UNITED STATES         County of Citizenship       UNITED STATES                                                                                                    | Stock Plan Services Account  This a secure transactor.  Questions? 800-544-6666 Instant message a representative.                 | Step 6—Review and Confirm                                                                                                    |
| Fide/litycom         ✓ About You > Review & Confirm > Fund Your Account         Review and Confirm         Please review each section carefully and make changes using the appropriate links.         Account Information         Registration Stock Plan Services Account         Core Position*         Taxable, Interest-Bearing Cash Position         *Your cash will be held in a taxable.Interest-bearing position into which all income from securities (dividends, capital gains, or sale proceeds) is automatically deposited. Dividends from mutual funds are reinvested in the originating fund.         Personal Information       Edit         Primary Account Holder       John Sample         County of Citizenship       UNITED STATES         County of Tax Residence       UNITED STATES         County of Tax Residence       UNITED STATES         County of Tax Residence       UNITED STATES                                                                                                    | Stock Plan Services Account  This a secure transactor.  Questions? 800-544-6666 Instant message a representative.                 | Step 6—Review and Confirm<br>Your Application                                                                                                    |
| Fidelitycom         ✓ About You > Review & Confirm > Fund Your Account         Review and Confirm         Please review each section carefully and make changes using the appropriate links.         Account Information         Registration         Your cash will be held in a taxable_interest-bearing Dash Position         *Your cash will be held in a taxable_interest-bearing position into which all income from securities (dividends, capital gains, or ale proceeds) is automatically deposited. Dividends from mutual funds are reinvested in the originating fund.         Personal Information       Edt         Primary Account Holder       John Sample 2000 2000 2000 2000 2000 2000 2000 20                                                                                                    | Stock Plan Services Account<br>▲ This is a secure transaction.<br>Questions?<br>800-544-6666<br>Instant message a representative. | Step 6—Review and Confirm<br>Your Application                                                                                                    |
| Fidelitycom         ✓ About You > Review & Confirm > Fund Your Account         ✓ About You > Review & Confirm > Fund Your Account         Review and Confirm         Please review each section carefully and make changes using the appropriate links.         Account Information         Registration         *Your cash will be held in a taxable, Interest-Bearing Cash Position         *Your cash will be held in a taxable, Interest-Bearing position into which all income from securities (dividends, capital gains, or asie proceeds) is automatically deposited. Dividends from mutual funds are reinvested in the originating fund.         Personal Information       Edit         Primary Account Holder       Uohn Sample XXXXXXXXXXXXXXXXXXXXXXXXXXXXXXXXXXXX                                                                                                    | Stock Plan Services Account                                                                                                    | Step 6—Review and Confirm<br>Your Application<br>• Review and verify the information<br>you entered for accuracy and                                                                                                    |
| FideHitycom         ✓ About You > Review & Confirm > Fund Your Account         ✓ Review and Confirm         Preview each section carefully and make changes using the appropriate links:         Account Information         Registration         Store ash will be held in a taxable, interest-Bearing Cash Position         *Your cash will be held in a taxable, interest-Bearing position into which all income from securities (dividends, capital gains, or sale proceeds) is automatically deposited. Dividends from mutual funds are reinvested in the originating fund.         Personal Information       Edt         Primary Account Holder       UNITED STATES         Country of Tax Residence       UNITED STATES         Country of Tax Residence       UNITED STATES         LegalResidential address       123 Main Street         Mating Address       123 Main Street         Mating Address       123 Main Street         Mating Address       123 Main Street         Mating Address       123 Main Street         Mating Address       123 Main Street         Mating Address       123 Main Street         Mating Address       123 Main Street         Mating Address       123 Main Street         Mating Address       123 Main Street         Mating Address       123 Main Street         Matin Stree                                                                                                    | Stock Plan Services Account<br>▲ This is secure transaction.<br>Questions?<br>800-544-6666<br>Instant message a representative.   | Step 6—Review and Confirm<br>Your Application<br>• Review and verify the information<br>you entered for accuracy and<br>completeness                                                                                                    |
| Fidelitycom         ✓ About You > Review & Confirm > Fund Your Account         Review and Confirm         Please review each section carefully and make changes using the appropriate links.         Account Information         Registration         Science of the section of the section carefully and make changes using the appropriate links.         Account Information         Registration         Your cash will be held in a taxable, Interest-Bearing Cash Position         * Your cash will be held in a taxable, Interest-bearing position into which all income from securities (dividends, capital gains, or sale proceeds) is automatically deposited. Dividends from mutual funds are reinvested in the originating fund.         Personal Information       Edit         Yimany Account Holder       John Sample XOXXXXX0X (10/22/1935)         Country of Tax Readence       UNITED STATES         Legalifiendinal Address       123 Main Street North Pembroke, MA 02359         Mating Address       123 Main Street North Pembroke, MA 02359         Mating Address       120 Main Street North Pembroke, MA 02359         Mating Address       Edit         Employment Information       Edit         Employment Status       Employed                                                                                                    | Stock Plan Services Account<br>▲ This is a secure transaction.<br>Questions?<br>800-544-6666<br>Instant message a representative. | Step 6—Review and Confirm<br>Your Application<br>• Review and verify the information<br>you entered for accuracy and<br>completeness.                                                                                                    |
| Fidelitycon         ✓ About You > Review & Confirm > Fund Your Account         Review and Confirm         Please review each section carefully and make changes using the appropriate links.         Account Information         Registration         Stock Plan Services Account         Core Position         "Your cash will be held tha tasable interest-Bearing Cash Position         *Your cash will be held tha tasable interest-Bearing Cash Position         *Your cash will be held tha tasable interest-Bearing Cash Position         *Your cash will be held tha tasable interest-Bearing Cash Position         *Your cash will be held tha tasable interest-Bearing Cash Position         *Your cash will be held tha tasable interest-Bearing Cash Position         *Your cash will be held tha tasable interest-Bearing Dostion into which all income from securities (dividends, capital gains, or sale proceeds) is automatically deposited. Dividends from mutual funds are reinvested in the originating fund.         Personal Information       East         Primary Account Holder       UNITED STATES         Country of Ditterentipic       UNITED STATES         Country of Ditterentipic       Wind Street         North Pembroke, MA 02359       Maining Addeese         Maining Addeese       123 Main Street         North Pembroke, MA 02359       Maining Madeese         Employment Information <td>Stock Plan Services Account<br/>This is a secure transaction.<br/>Questions?<br/>800-544-6666<br/>Instant message a representative.</td> <td><ul> <li>Step 6—Review and Confirm<br/>Your Application</li> <li>Review and verify the information<br/>you entered for accuracy and<br/>completeness.</li> <li>Click Edit in any section where you</li> </ul></td> | Stock Plan Services Account<br>This is a secure transaction.<br>Questions?<br>800-544-6666<br>Instant message a representative.   | <ul> <li>Step 6—Review and Confirm<br/>Your Application</li> <li>Review and verify the information<br/>you entered for accuracy and<br/>completeness.</li> <li>Click Edit in any section where you</li> </ul>                                                                  |
| Fide/lity.com         ✓ About You > Review & Confirm > Fund Your Account         Review and Confirm         Please review each section carefully and make changes using the appropriate links.         Account Information         Registration         Stock Plan Services Account         Core Position         Tour cash will be hidd na tasable.interest-Bearing Cash Position         *Your cash will be hidd na tasable.interest-Bearing Cash Position         *Your cash will be hidd na tasable.interest-Bearing position into which all income from securities (dividends, capital gains, or sale proceeds) is automatically deposited. Dividends from mutual funds are reinvested in the originating fund.         Personal Information       Edit         Primary Account Holder       Join Sample XXXXXXXXXXXXXXXXXXXXXXXXXXXXXXXXXXXX                                                                                                    | Stock Plan Services Account<br>▲ This is a secure transaction.<br>Questions? 800-544-6666 Instant message a representative.       | <ul> <li>Step 6—Review and Confirm<br/>Your Application</li> <li>Review and verify the information<br/>you entered for accuracy and<br/>completeness.</li> <li>Click Edit in any section where you<br/>need to make changes.</li> </ul>                                        |
| Excremenshot is for illustrative purposes only. <b>FIdeIIIycon About You Review &amp; Confirm About You Review &amp; Confirm Review and Confirm Fund Your Account Count Information</b> Registration <b>Registration</b> Stock Plan Services Account             Core Position <b>Your cash</b> will be held in a taxable, Interest-Bearing Cash Position <b>Vour cash</b> will be held in a taxable, Interest-Bearing Cash Position <b>* Your cash</b> will be held in a taxable, Interest-Bearing Dostion into which all income from securities (dividends, capital gains, or sale proceeds) is automatically deposited. Dividends from mutual funds are reinvested in the originating fund. <b>Personal Information</b> Edit <b>Personal Vittee States</b> UNITED STATES                 Country of Chizenship             UNITED STATES               123 Main Street             North Pembroke, MA 02359 <b>Joung Address 123 Main Street</b> Morth Pembroke, MA 02359               Edit                                                                                                    | Stock Plan Services Account<br>▲ This is a secure transaction.<br>Questions? 800-544-6666 Instant message a representative.       | <ul> <li>Step 6—Review and Confirm<br/>Your Application</li> <li>Review and verify the information<br/>you entered for accuracy and<br/>completeness.</li> <li>Click Edit in any section where you<br/>need to make changes.</li> <li>Click Confirm My Information</li> </ul>  |
| FideUltycom         ✓ About You > Review & Confirm > Fund Your Account         Feview and Confirm         Preview each section carefully and make changes using the appropriate links:         Account Information         Registration         Stock Plan Services Account         Core Position         Taxable, Interest-Bearing Cash Position         *Your cash will be held in a taxable,Interest-bearing position into which all income from securities (dividends, capital gains, or ale proceeds) is automatically deposited. Dividends from mutual funds are reinvested in the originating fund.         Personal Information       Edit         Primary Account Holder       UMITED STATES         Country of Citizenship       UMITED STATES         Country of Citizenship       UMITED STATES         RegainResidential Address       123 Main Street         Morth Pembroke, MA 02359       Matin Street         Mating Address       123 Main Street         Mating Address       123 Main Street         Mating Address       Sample Company<br>235 Main Street         Mating Mated       Sample Company<br>235 Main Street         Mating Street       Sample Company<br>235 Main Street         Mating Street       Sample Company<br>235 Main Street         Mating Address       Sample Company<br>235 Main Street         Mating Street <td>Stock Plan Services Account</td> <td><ul> <li>Step 6—Review and Confirm<br/>Your Application</li> <li>Review and verify the information<br/>you entered for accuracy and<br/>completeness.</li> <li>Click Edit in any section where you<br/>need to make changes.</li> <li>Click Confirm My Information.</li> </ul></td>                                                                                                    | Stock Plan Services Account                                                                                                    | <ul> <li>Step 6—Review and Confirm<br/>Your Application</li> <li>Review and verify the information<br/>you entered for accuracy and<br/>completeness.</li> <li>Click Edit in any section where you<br/>need to make changes.</li> <li>Click Confirm My Information.</li> </ul> |
| Screeenshot is for illustrative purposes only.                                                                                                    | Stock Plan Services Account                                                                                                    | <ul> <li>Step 6—Review and Confirm<br/>Your Application</li> <li>Review and verify the information<br/>you entered for accuracy and<br/>completeness.</li> <li>Click Edit in any section where you<br/>need to make changes.</li> <li>Click Confirm My Information.</li> </ul> |

3

| idelity.com                                                                                                    | Stock Plan Services Account   |
|----------------------------------------------------------------------------------------------------|-------------------------------|
| <pre>/ Review &amp; Confirm &gt; Fund Your Account</pre>                                                                                                    | This is a secure transaction. |
| Next Steps: Elect Your Payroll Deduction                                                                                                    |                               |
| u're almost done. Your account number is listed below. Follow the steps below with the u will be ready to use your account. Your account number is: XXXXXXXX. | en<br>n to                    |
| ms of the Party you have any questions, please call a Fidelity Stock Plan Services resentative at 800-544-9354.                                               |                               |
| -                                                                                                    |                               |

Screenshot is for illustrative purposes only.

#### Step 8—Proceed to Plan Enrollment

- Make a note of your new account number for your future use.
- Click **return to NetBenefits** and click the enroll link to elect your payroll deduction amount and agree to the terms of plan.

| Offering Period     Allowable Deduction     Current     New       01/01/2012 - 06/30/2012     1.00%-25.00%     0.00%     %     %     %     %     %     %     %     %     %     %     %     %     %     %     %     %     %     %     %     %     %     %     %     %     %     %     %     %     %     %     %     %     %     %     %     %     %     %     %     %     %     %     %     %     %     %     %     %     %     %     %     %     %     %     %     %     %     %     %     %     %     %     %     %     %     %     %     %     %     %     %     %     %     %     %     %     %     %     %     %     %     %     %     %     %     %     %     %     %     %     %     %     %     %     %     %     %     %     %     %     %     %     %     %     %     %     %     %     %     %     %     %     %     %     %     %     %     %     %     %     %     %     %<                                                                                                    | ayroll Deduction Elections<br>Current Enrollment                                                                                                    |                     |         |                                              |
|----------------------------------------------------------------------------------------------------|----------------------------------------------------------------------------------------------------|---------------------|---------|----------------------------------------------|
| 01/01/2012 - 06/30/2012 1.00%-25.00% 0.00% Per Payroll Period C percent<br>Future Enrollment Allowable Deduction Current New  (* Yes. I would like to be automatically re- enrolled in all future offering periods <sup>1</sup> (* No. Do not sutematically re-enroll me in future offering periods <sup>2</sup> (* No. Do not sutematically re-enroll me in future offering periods <sup>2</sup> (* No. Do not sutematically re-enroll me form form form form form form form form form form form form form form form form form form form form form form form form form form form form form form form form form | Offering Period                                                                                                    | Allowable Deduction | Current | New                                          |
| Future Enrollment         Allowable Deduction         Current         New           Automatic Re-enrollment         Allowable Deduction         Current         New           (* Yes.         1.00%-25.00%         2.00%         %         %         %         percent           I would like to be<br>automatically re-<br>enrolled in all future<br>offering periods <sup>1</sup> 1.00%-25.00%         2.00%         %         %         %         percent           O not subomatically<br>re-enroll me in future<br>offering periods <sup>2</sup> No.         %         %         %         %         %         %         %         %         %         %         %         %         %         %         %         %         %         %         %         %         %         %         %         %         %         %         %         %         %         %         %         %         %         %         %         %         %         %         %         %         %         %         %         %         %         %         %         %         %         %         %         %         %         %         %         %         %         %         %         %         %         %         %         %                                                                                                    | 01/01/2012 - 06/30/2012                                                                                                    | 1.00%-25.00%        | 0.00%   | 96 C percent<br>Per Payroll Period C do      |
| Automatic Re-enrollment         Allowable Deduction         Current         New           (*) Yes.         1.00%-25.00%         2.00%         5%         © percent           I would like to be<br>automatically re-<br>enrolled in all future<br>offering periods <sup>1</sup> No.         Per Payroll Period         0 dollars           Do not automatically<br>re-enroll me in future<br>offering periods <sup>2</sup> In future         1         1                                                                                                    | Future Enrollment                                                                                                    |                     |         |                                              |
| Yes.     I.00%-25.00%     Z.00%     Yes.     I.00%-25.00%     Z.00%     Per Payroll Period     dollars     offering periods*     No.     Do not automatically     re-enroll me in future     offering periods2                                                                                                    | Automatic Re-enroliment                                                                                                    | Allowable Deduction | Current | New                                          |
|                                                                                                    | <ul> <li>Yes.<br/>I would like to be<br/>submatically re-<br/>enrolled in all future<br/>offering periods<sup>1</sup><br/>No.<br/>Do not automatically<br/>re-enroll me in future<br/>offering periods<sup>1</sup> </li> </ul> | 1.00%-25.00%        | 2.00%   | 96 ( percent<br>Per Payroll Period C dollars |

#### Step 9—Enrollment Agreement and Elections

- Enter the payroll deduction that you would like to deduct from each paycheck.
- Confirm that you've read and accept the ESPP enrollment agreement and the plan documents as prompted.
- Click **Next** to accept the agreement and continue enrollment.

Screenshot is for illustrative purposes only.

| <b>lelity</b> .com | Peview & Submit Enrollment and             | Elections                             |
|--------------------|--------------------------------------------|---------------------------------------|
|                    | Payroll Deduction Elections                | LICCIONS                              |
|                    | Offering Period                            | Payroll Deduction                     |
|                    | 07/02/2010-12/23/2010                      | 1.00% Per Payroll Period              |
|                    | you click Next. To cancel this transaction | a, click the Cancel link.             |
|                    | < Previou                                  | is Next >                             |
|                    | Edit<br>Inform                             | This Submit This<br>ation Information |
|                    | Consultant active to Destfalia Guerran     |                                       |

Screenshot is for illustrative purposes only.

#### Step 10—Review and Submit Enrollment and Elections

- Review the payroll deduction information that you entered. Click **Next** to submit this information.
- If the information is incorrect or you want to make changes, click
   Previous to return to the Enrollment Agreement and Elections screen.

| Confirmation: Your enrollment and elections have been received and recorded by Fidelity.         Confirmation Number: XXXXXXXX         This unique number is confirmation of receipt of your enrollment and elections. If you contact Fidelity concerning this enrollment and elections, use this number. Please print this confirmation for your records.         Confirmation details         Offering Period       Payroll Deduction         07/02/2010-12/23/2010       1.00% Per Payroll Period         You have consented to the terms of your plan/program as specified in your plan/program as received to the start of | Enrollment and Elections Confirm                                                                                             | nation                                                      | Help/Glossary   Prin                         |
|----------------------------------------------------------------------------------------------------|----------------------------------------------------------------------------------------------------|-------------------------------------------------------------|----------------------------------------------|
| Confirmation Number: XXXXXXX         This unique number is confirmation of receipt of your enrollment and elections. If you contact Fidelity concerning this enrollment and elections, use this number. Please print this confirmation for your records.         Confirmation details         Offering Period       Payroll Deduction         07/02/2010-12/23/2010       1.00% Per Payroll Period         You have consented to the terms of your plan/program as specified in your plan/program as received.       You plan/program as specified in your plan/program                                                         | Confirmation: Your enrollment and ele<br>Fidelity.                                                                           | ections have been receive                                   | d and recorded by                            |
| This unique number is confirmation of receipt of your enrollment and elections. If you contact Fidelity concerning this enrollment and elections, use this number. Please print this confirmation details           Confirmation details           Offering Period         Payroll Deduction           07/02/2010-12/23/2010         1.00% Per Payroll Period           You have consented to the terms of your plan/program as specified in your plan/program as specified in your plan/program                                                                                                    | Confirmation                                                                                                    | Number: XXXXXXXX                                            |                                              |
| Confirmation details           Offering Period         Payroll Deduction           07/02/2010-12/23/2010         1.00% Per Payroll Period                                                                                                    | This unique number is confirmation of re<br>contact Fidelity concerning this enrollme<br>this confirmation for your records. | ceipt of your enrollment an<br>nt and elections, use this i | nd elections. If you<br>number. Please print |
| You have consented to the terms of your plan/program as specified in your plan/program                                                                                                    | Confirmation details                                                                                                    | Pavroll                                                     | Deduction                                    |
| You have consented to the terms of your plan/program as specified in your plan/program                                                                                                    | 07/02/2010-12/23/2010                                                                                                    | 1.00% Per                                                   | Payroll Period                               |
|                                                                                                    |                                                                                                    |                                                             |                                              |

Step 11—Note Your Confirmation Number

- After submitting your enrollment and election information, you will receive a confirmation number. Make a note of it and keep it for your records.
- Click **Return** to return to the Portfolio Summary page.

Once you have enrolled in the ESPP, you may go online to **netbenefits.com** to obtain your account balance, change your payroll deduction election, request the sale of shares, suspend contributions, or withdraw from the ESPP.

# For further assistance, call 1-800-544-9354 to speak with a Fidelity Stock Plan Services Representative.

Actual screens may vary based on your employer's plan(s).

System availability and response time may vary.

Stock plan recordkeeping and administrative services are provided by Fidelity Stock Plan Services, LLC.

Fidelity Brokerage Services LLC, Member NYSE, SIPC, 900 Salem Street, Smithfield, RI 02917 © 2014 FMR LLC. All rights reserved. 595930.5.0 1.9420

1.942030.103 NB2-ESPPONLY-ELG-DOM-0314

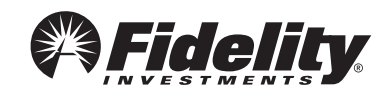

### Activating your Fidelity Account<sup>®</sup> A quick-start guide for stock plan participants

Your company stock plan can be an important benefit for you but only if you activate your account. Just follow these easy steps.

### **Create Your Password**

Before you can activate your Fidelity Account<sup>®</sup>, you must ensure that you have a password to access your information. If you have an existing individual brokerage account with Fidelity or if you already have a NetBenefits<sup>®</sup> password for other benefit programs, you do not need to create a new password—you will have the convenience of accessing all your information with the same password.

- **Step 1** Log in to **netbenefits.com**.
- **Step 2** Establish your username and password by clicking *Register Now.*
- Step 3 Complete the information requested to verify your identity, including the last four digits of your Social Security number, date of birth, and first and last names.
  - Click Next.
- **Step 4** Create a new username.
  - By default, your username is your Social Security number (SSN). For security reasons, we recommend that you change your username. Click button to create username to complete.
  - Create your password. You can enter your current password, if you have created it previously. Otherwise, use the following criteria to create your password:
    - 6 to 12 letters and/or numbers
    - No sequences (e.g., 1234) or a single repeating number or letter
    - Do not use Social Security number, username, or date of birth
  - Create a security question and answer, and provide your email address. Click Submit.
- Step 5 You have successfully created your password and username. You may now log in to netbenefits.com to activate your Fidelity Account.

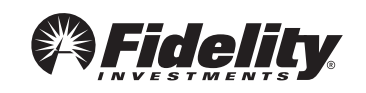

| HELLO ANNETTE                                                     | YOUR PROFILE MESSAGES CUSTO                                          | MER SERVICE Q Search LOG OUT   |
|-------------------------------------------------------------------|----------------------------------------------------------------------|--------------------------------|
| Fidelity<br>NetBenefits <sup>•</sup>                              | Employee Benefits                                                    | Consideration Finderality.     |
| n Plannir                                                         | ng Library                                                           | Life Events                    |
| Your Portfolio                                                    |                                                                      | Display Preferences            |
| THETA STOCK OPTION PLAN<br>EMPLOTEE STOCK OPTION PLAN<br>Activate | THETA RESTRICTE<br>RESTRICTED STOCK AN<br>\$10,625.01<br>Quick Links | D STOCK AWARD PLAN<br>NRD FLAN |

| F <b>idelity</b> com                              |                                                                                                    |                              |                              |                               | Stock Plan Services Account   |
|---------------------------------------------------|----------------------------------------------------------------------------------------------------|------------------------------|------------------------------|-------------------------------|-------------------------------|
| About You > About Yo                              | ur Account >                                                                                                    | Review & Cor                 | firm > Ne                    | teps                          | This is a secure transaction. |
| Personal Inf                                      | formatio                                                                                                    | n                            |                              |                               | Questions?                    |
| In accordance with fed<br>verifying your identity | eral law, Fideli<br>prior to openin                                                                                                    | ty Investmer<br>g your accou | its must obt<br>int. Learn M | certain information to use in | 000-544-9554                  |
| Personal Informatio                               | n                                                                                                    |                              |                              |                               |                               |
| Your Name                                         | JOHN SAMPLE                                                                                                    |                              |                              |                               |                               |
| Social Security Number                            | XXX-XX-XXXX                                                                                                    |                              |                              |                               |                               |
| Date of Birth                                     | 01/01/1965                                                                                                    |                              |                              |                               |                               |
| Daytime Phone                                     | -                                                                                                    | -                            | ext                          |                               |                               |
| Evening Phone<br>(optional)                       | -                                                                                                    | -                            |                              |                               |                               |
| Email Address                                     |                                                                                                    |                              |                              |                               |                               |
| Citizenship                                       |                                                                                                    |                              |                              |                               |                               |
| Country of<br>Citizenship                         | Outline Outline Out | Other                        |                              |                               |                               |
| Country of<br>Tax Residence                       | Outline Outline Out | Other                        |                              |                               |                               |
| Legal/Residential A                               | ddress                                                                                                    |                              |                              |                               |                               |
| Address Line 1                                    | 123 MAIN STR                                                                                                    | EET                          |                              |                               |                               |
| Address Line 2<br>(optional)                      | APT 7                                                                                                    |                              |                              |                               |                               |
|                                                   |                                                                                                    |                              |                              |                               |                               |
| City                                              | SALEM                                                                                                    |                              |                              |                               |                               |

#### 1. Log in to your **Fidelity Account**<sup>®</sup> and click *Activate* to start the activation process.

 2. You've launched the application for your new Fidelity Account.
 Fill in all the required **Personal** Information. Then click Continue.

> **Note:** Portions of the account owner information may be prefilled based on information provided by your employer.

Screenshot is for illustrative purposes only.

| Fidelity.com                                                         |                                                                                                    | Stock Plan Services Account                               |
|----------------------------------------------------------------------|----------------------------------------------------------------------------------------------------|-----------------------------------------------------------|
| About You > About Yo                                                 | ur Account > Review & Confirm > Next Steps                                                                                             | This is a secure transaction.                             |
| Employment                                                           | t Information<br>gulations require that we obtain your employment information.                                                         | Questions?<br>800-544-9354                                |
| Employment Status                                                    |                                                                                                    |                                                           |
| Employment Status                                                    | Retired •                                                                                                    |                                                           |
| Associations<br>Do you work for or are you ;<br>Authority (FINRA)? @ | associated with a stock exchange, broker-dealer, or the Financial Industry Regulatory                                                  |                                                           |
| Company Name                                                         | Yes     No     We may contact you or the compliance officer at your company to obtain the required documentation to open this arcount. | to                                                        |
| Are you or an immediate fan<br>held company? 🚱                       | nily/household member, a director, corporate officer, or 10% shareholder of a publicly                                                 |                                                           |
| Company Name<br>Trading Symbol or CUSIP                              | Yes No                                                                                                    |                                                           |
|                                                                      |                                                                                                    |                                                           |
| X Exit                                                               | Previous                                                                                                    |                                                           |
| <b>M</b>                                                             |                                                                                                    | @ 1008 - 2012 EVD I I C                                   |
| Fidelity                                                             |                                                                                                    | All rights reserved.<br>Terms of Use   Privacy   Security |

## 3. Complete the **Employment** Information.

Select Yes or No to questions regarding your associations. Then click *Continue*.

Screenshot is for illustrative purposes only.

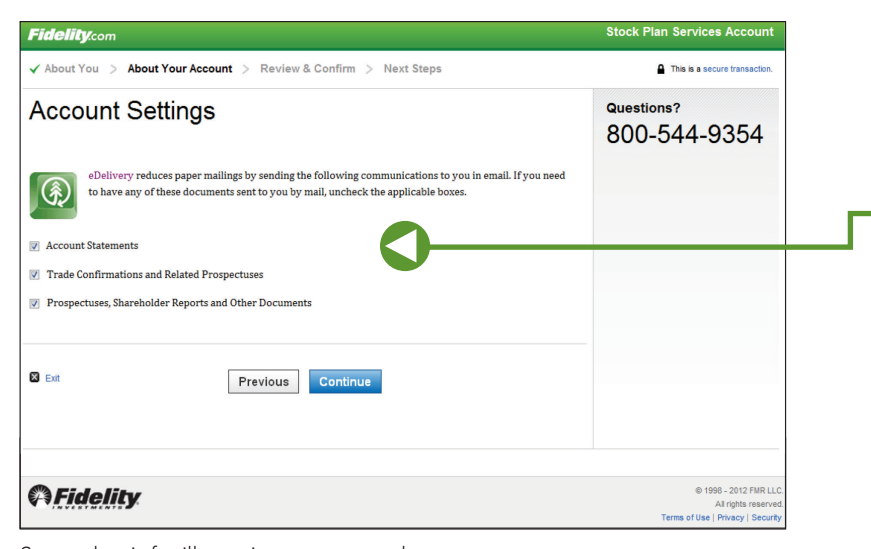

4. Review the eDelivery **Account Settings.** If you need any of these documents sent to you by mail, uncheck the applicable boxes.

Screenshot is for illustrative purposes only.

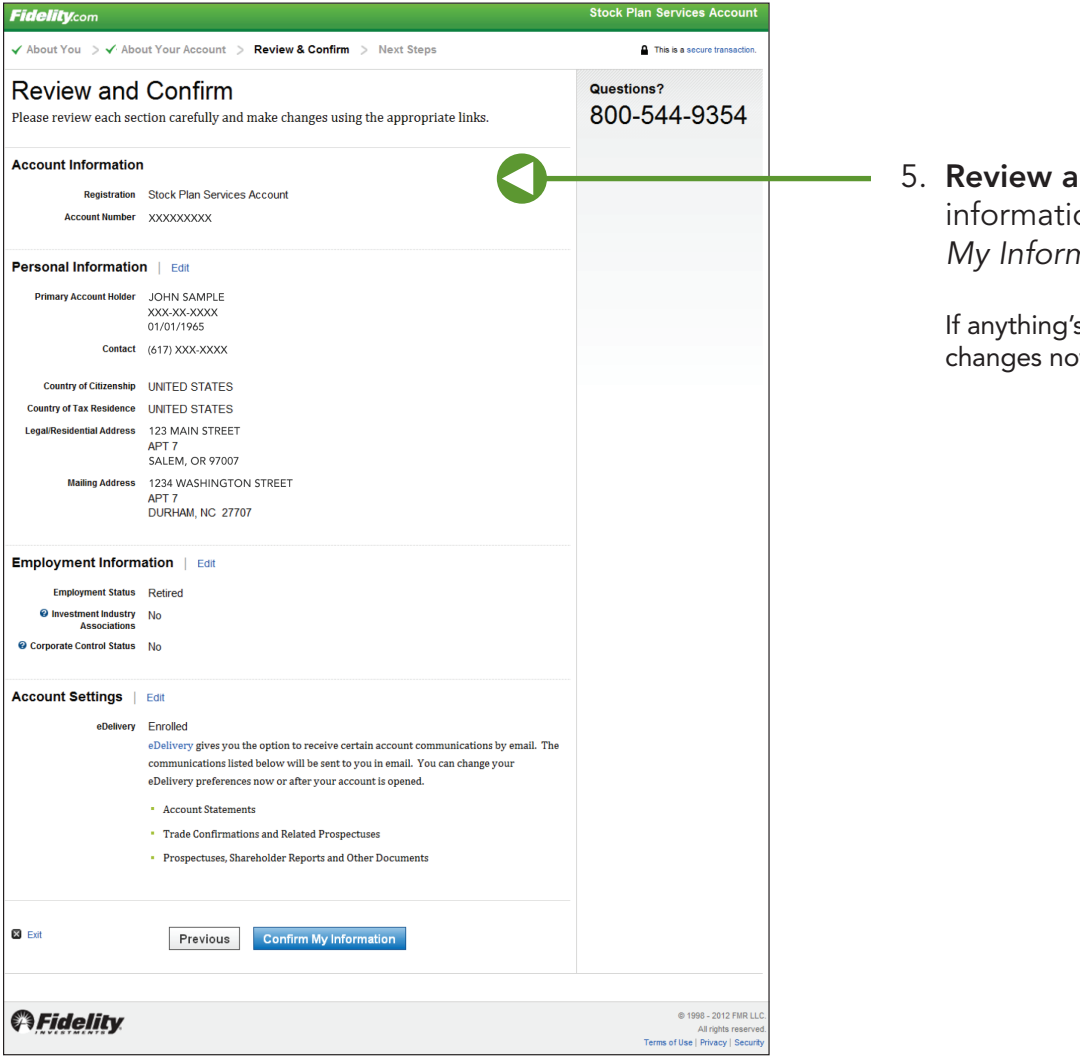

5. **Review and confirm** your information. Click Confirm My Information.

If anything's incorrect, make changes now by clicking *Edit*.

Screenshot is for illustrative purposes only.

| Fidelity.com                                                                                                    | Stock Plan Services Account                              |
|----------------------------------------------------------------------------------------------------|----------------------------------------------------------|
| ✓ About Your Account > Review & Confirm > Next Steps                                                                                                    | This is a secure transaction.                            |
| Agree to Terms                                                                                                    | Questions?                                               |
|                                                                                                    | 800-544-9354                                             |
| Open the Customer Agreement and review the Terms & Conditions                                                                                                    |                                                          |
| Upen, read, and print the following document: Customer Agreement (PDF) Please scroll through for important information related to your account:                                                                                                    |                                                          |
| The following accounts and transactions are currently excluded from the electronic derivery program:     Customers who have a foreign permanent address                                                                                                    |                                                          |
| <ul> <li>Corporate accounts and trust accounts</li> <li>Retirement plans for which Fidelity is not the trustee, sponsor, or record-keeper</li> </ul>                                                                                                    |                                                          |
| Annuity contracts or life insurance policies issued by Fidelity Investments Life Insurance Company     Accounts for which a foreign permanent address is maintained                                                                                                    |                                                          |
| Iransactions involving government-sponsored entities (uSEs) and initial public orierings (IPOS)     Fidelity record-kept 401(k), 403(b), and 457 accounts                                                                                                    |                                                          |
| Top To retain these documents, open the Customer Agreement (PDF) or click the links and print the document.                                                                                                    |                                                          |
| If you are unable to view or access any of these documents, please exit this application. You may obtain<br>paper copies of this application or any of these documents listed above at no charge by calling 800-544.                                                                                                    |                                                          |
| 6666.                                                                                                    |                                                          |
| 2. Review the taxpayer certifications                                                                                                    |                                                          |
|                                                                                                    |                                                          |
| a. The Social Security number or taxpayer identification number you have provided is correct; and                                                                                                    |                                                          |
| <li>b. You are a U.S. citizen or other U.S. person (as defined in the IRS form W-9, including a U.S. resident alien);<br/>and</li>                                                                                                    |                                                          |
| c. Unless you have checked the box immediately below these certifications, you are not subject to backup                                                                                                    |                                                          |
| withholding because <ul> <li>vou are exempt from backup withholding, or</li> </ul>                                                                                                    |                                                          |
| • you have not been notified by the Internal Revenue Service (IRS) that you are subject to backup                                                                                                    |                                                          |
| <ul> <li>withholding as a result of a failure to report all interest or dividends; or</li> <li>the I<u>RS has</u> notified you that you are no longer subject to backup withholding.</li> </ul>                                                                                                    |                                                          |
| Check                                                                                                    |                                                          |
| withing tause you have failed to report all interest and dividends on your tax return.                                                                                                    |                                                          |
| 3. Check the box to confirm the statement                                                                                                    |                                                          |
| Tyou a Statistic strain and the statistic strain and the statistic stra |                                                          |
| with, h                                                                                                    |                                                          |
| but not limited to the Fidelity Account® Customer Agreement , Electronic Delivery Terms of Agreement<br>and other documents in electronic format provided in step 1 above. This acknowledgment applies only                                                                                                    |                                                          |
| to this new account application process and delivery of the documents provided above.                                                                                                    |                                                          |
| This account is governed by a <u>pre-dispute arbitration clause</u> of which is part of the Fidelity                                                                                                    |                                                          |
| customer Agreement and which is accessible by circking on the preceding underlined link. I acknowledge receipt of the pre-dispute arbitration clause.                                                                                                    |                                                          |
| The IRS does not require your consent to any provision of this document other than the<br>certifications required to avoid backup withholding.                                                                                                    |                                                          |
| Click the "Agree & Open Account" button to sign this electronic application, to acknowledge and agree to all                                                                                                    |                                                          |
| of the foregoing, to submit your information to Fidelity, and to open your account.                                                                                                    |                                                          |
|                                                                                                    |                                                          |
| Exit Previous Agree & Open Account                                                                                                    |                                                          |
|                                                                                                    |                                                          |
| @ Eidalibr                                                                                                    | © 1998 - 2012 FMR LLC                                    |
| Variuenity.                                                                                                    | All rights reserved<br>Terms of Use   Privacy   Security |
| Screenshot is for illustrative purposes only                                                                                                    |                                                          |
|                                                                                                    | Stock Blan Comis                                         |
| Fidelity.com                                                                                                    | Stock Plan Services Account                              |
| ✓ About Your Account > ✓ Review & Confirm > Next Steps                                                                                                    | This is a secure transaction.                            |
| You have Successfully completed your Fidelity                                                                                                    |                                                          |
| Account application.                                                                                                    |                                                          |
|                                                                                                    |                                                          |
| Go to Portfolio Summary to view your Stock Plan Account.                                                                                                    |                                                          |
| Your Fidelity Account gives you the opportunity to take advantage of all the investment<br>products and services Fidelity offers                                                                                                    |                                                          |
| In addition to managing your Stock Plan use your Fidelity Account to manage your cash and                                                                                                    |                                                          |
| investments with credit and debit cards, and checking account features (minimums and fees                                                                                                    |                                                          |
| may apply).                                                                                                    |                                                          |
| <ul> <li>Add Cards &amp; Checking to your Fidelity account including online bill payment,<br/>ATM, credit cards, checkwriting, direct deposit, and more.</li> </ul>                                                                                                    |                                                          |
| <ul> <li>Establish Money Line to move money between your bank and your Fidelity<br/>accounts.</li> </ul>                                                                                                    |                                                          |
| <ul> <li>Call a Fidelity Stock Plan Services representative at 800-544-9354 for more<br/>information.</li> </ul>                                                                                                    |                                                          |
|                                                                                                    |                                                          |
| M Eidelity                                                                                                    | © 1998 - 2012 FMR LLC                                    |
| v · riugnity                                                                                                    | All rights reserved<br>Terms of Use   Privacy   Security |

Fidelity Brokerage Services LLC, Member NYSE, SIPC 900 Salem Street, Smithfield, RI 02917 © 2014 FMR LLC. All rights reserved. 549618.9.0 1.912780.108